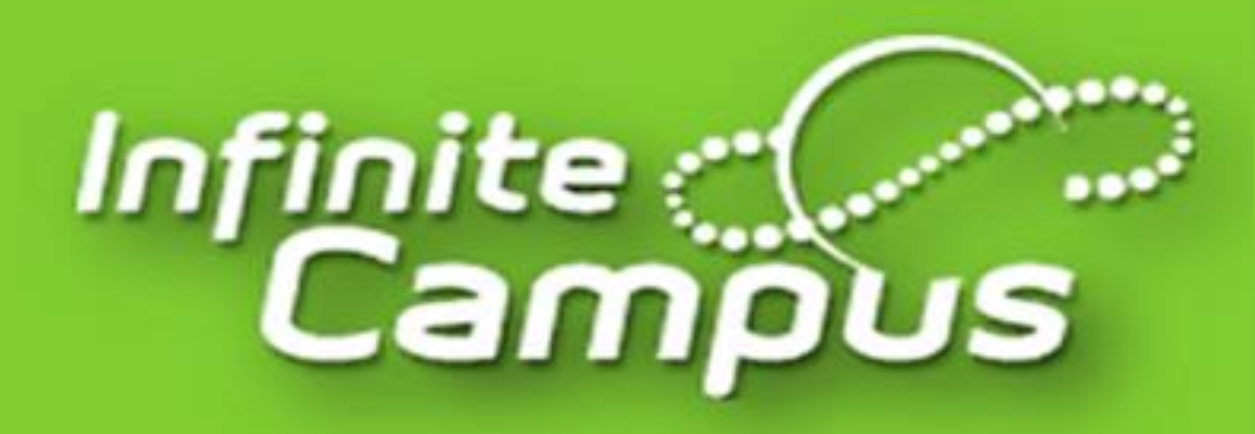

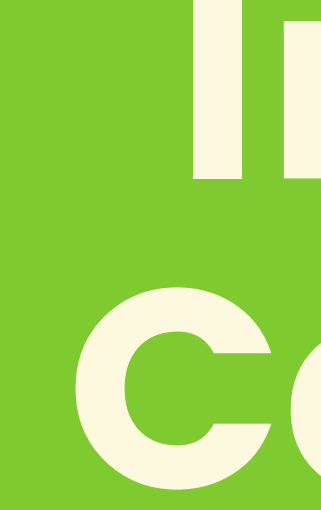

# Infinite CCIMPUS

#### Patricia Andujar - Bilingual Community Liaison

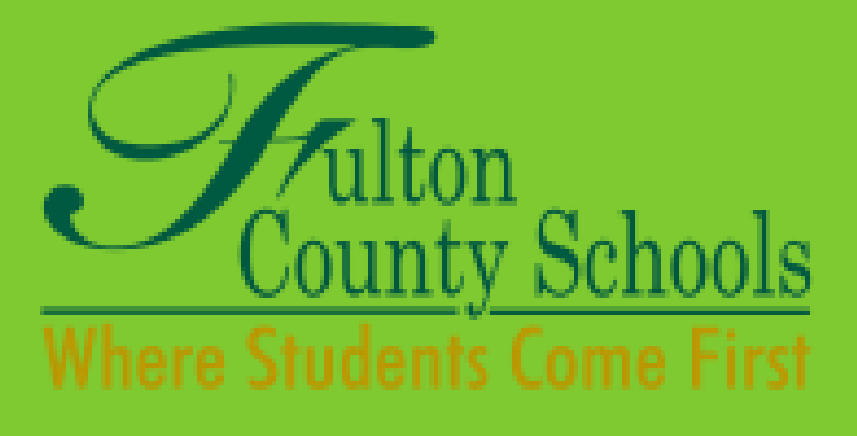

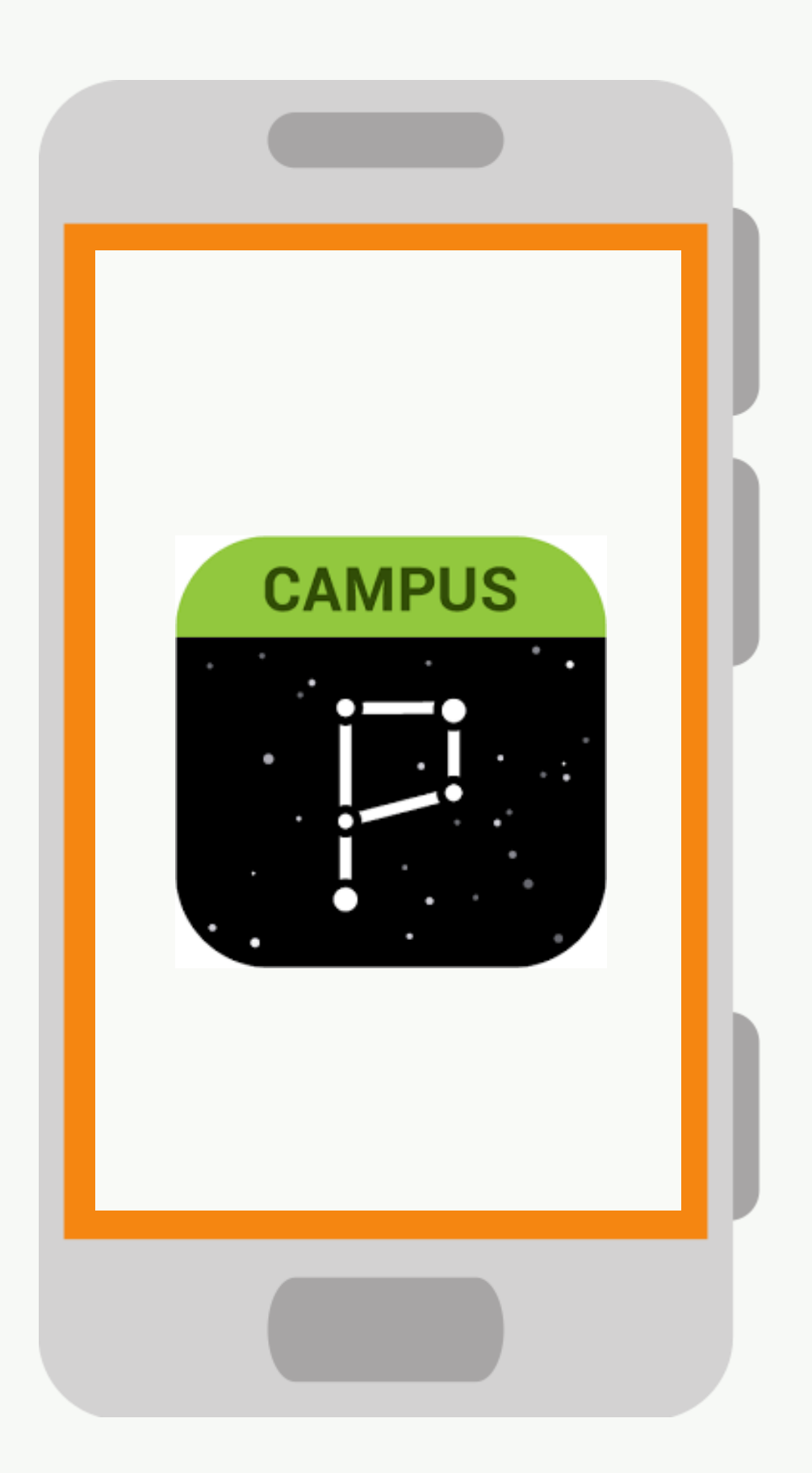

### **Campus Parent**

Fulton County Schools system to connect parents and students to student information.

All parents must register to begin accessing Campus Parent.

# How to Create an Account on Campus Parent

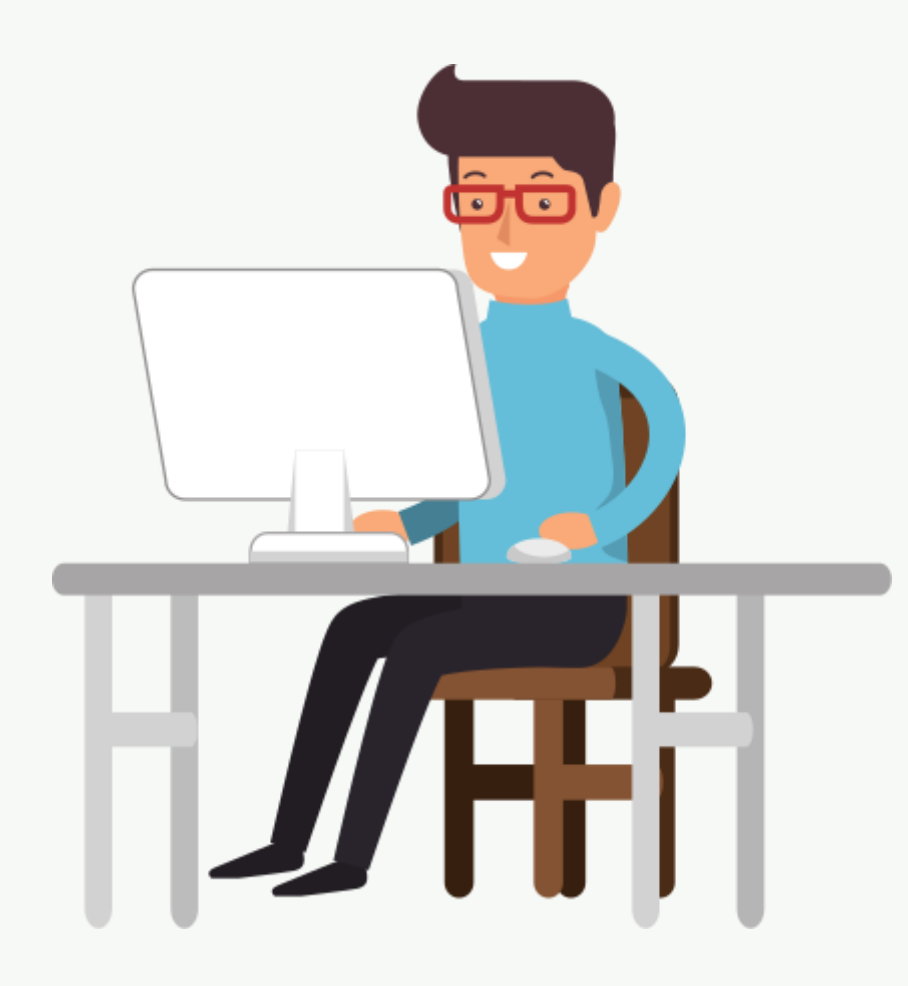

### **Step 1: Go to FCS website**

- Go to the following URL <u>www.fultonschools.org</u>
- Select the Campus Portal icon in the middle of the page

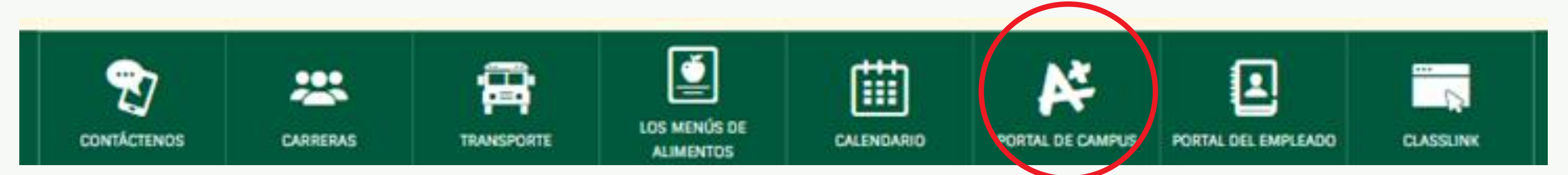

From the Campus Portal landing Page, click on Campus Parent

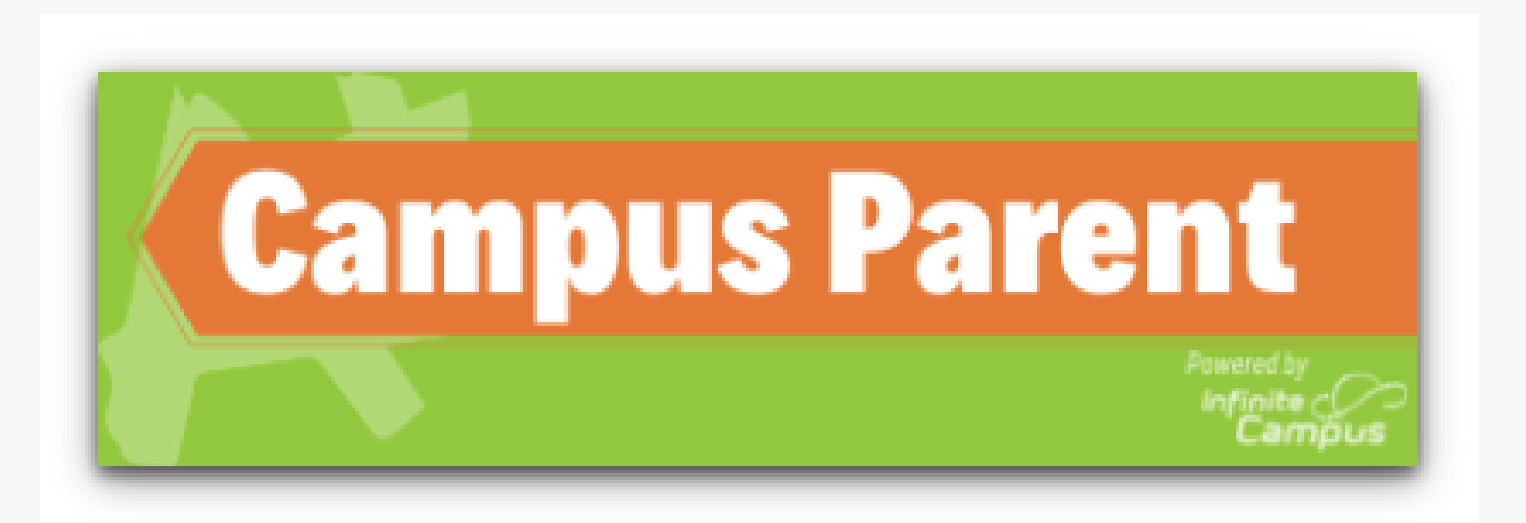

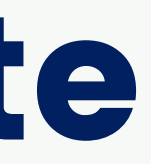

# Step 2: Activate Campus Parent Account

Infinite Campus

#### Select <u>"Send me an</u> activation email"

|            | no (Faules)            |       |
|------------|------------------------|-------|
|            |                        |       |
| ontraseña  |                        |       |
|            |                        |       |
|            | Iniciar sesión         |       |
|            |                        |       |
| Olvidé la  | Olvidé el nombre de    | Ayuda |
| contraseña | usuario                |       |
| Iniciar se | slón en Campus Student | t     |
|            | 0                      |       |
|            |                        |       |

**Campus Parent** 

#### Anuncios

Thursday 06/25/2020

#### How do I get my parent portal account?

All portal accounts require a 1-time activation to create your ID and password. You must be a parent/guardian of a current FCS student to activate an account. To verify identity, you will be asked to provide the following information about 1 student in your household:

- Student first and last name (as entered on birth certificate)
- Student ID number
- Student Date of Birth (MM/DD/YYYY)
- Student grade level (20-21 grade level)

Send me an activation email!

Please note: If you are unable to activate your account by answering the verification questions, please contact your local school.

## **Step 3: Enter your email account**

It should be the same email you provide to school during the enrollment of your student

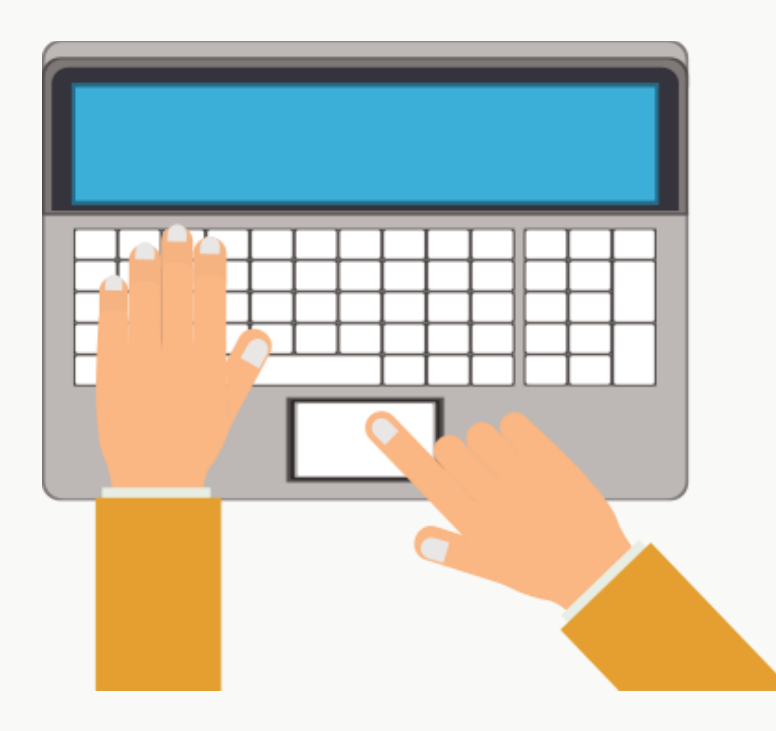

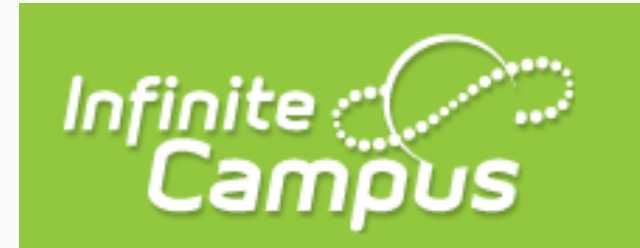

Enter your email address below to receive parent portal activation information.

Enter Email

Submit

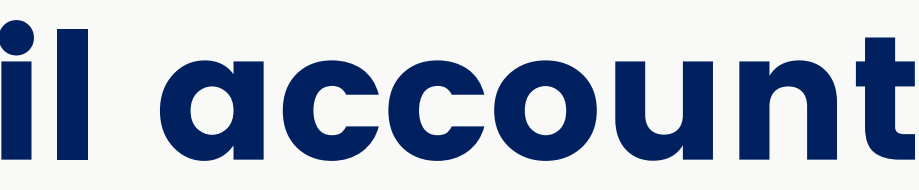

#### **Parent Portal Activation**

**Campus Portal** 

## **Step 4: Identity verification**

You will be asked to provide the following information about 1 of your students at home:

- Student First Name, Last Name (as in Birth Certificate)
- FCS Student ID Number
- Student Birthdate (MM/DD/YYYY)
- Grade Level

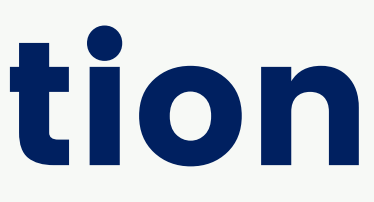

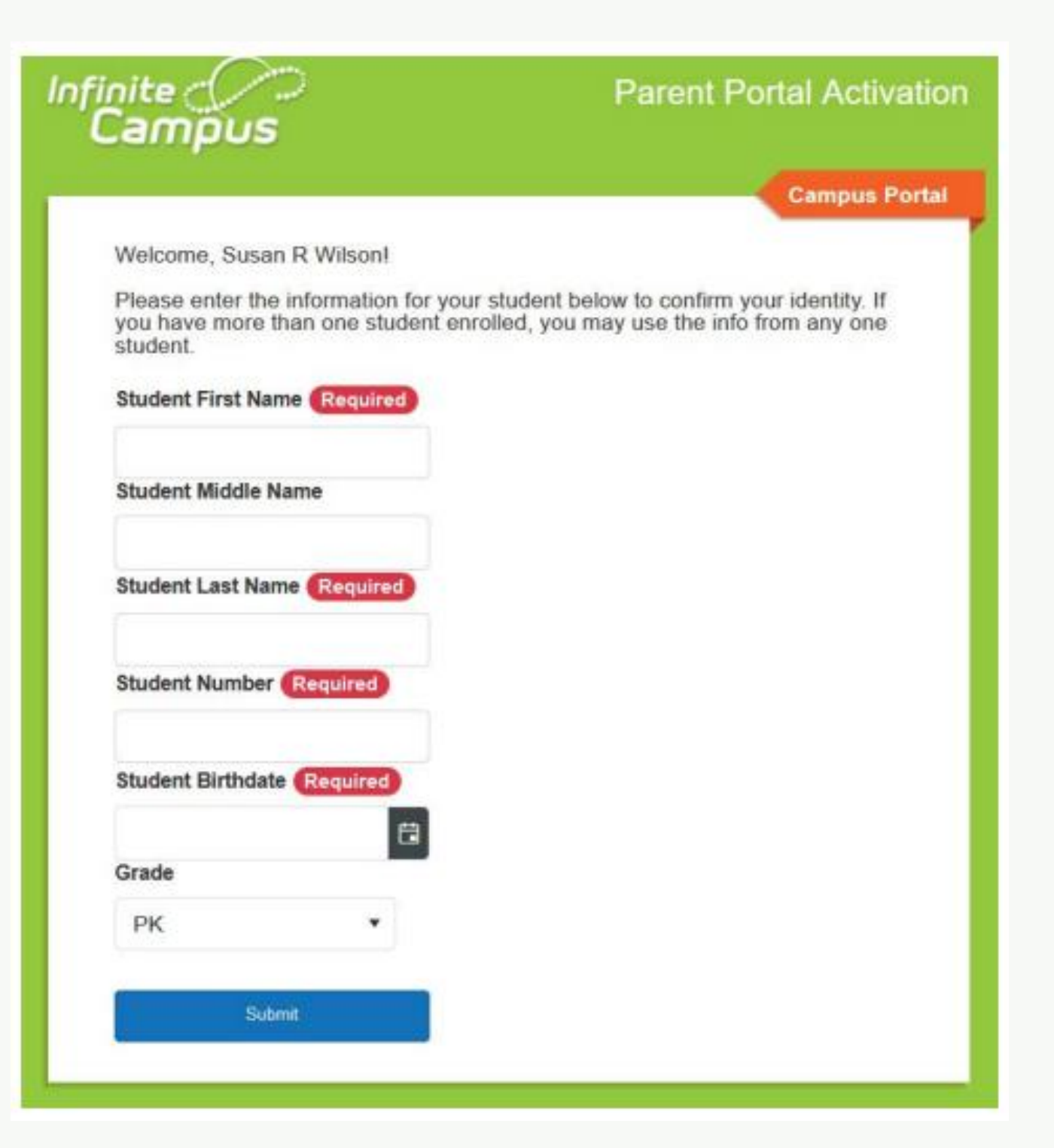

### **Step 5: Username & Password**

Enter your username (different than email) and password. And you are done!

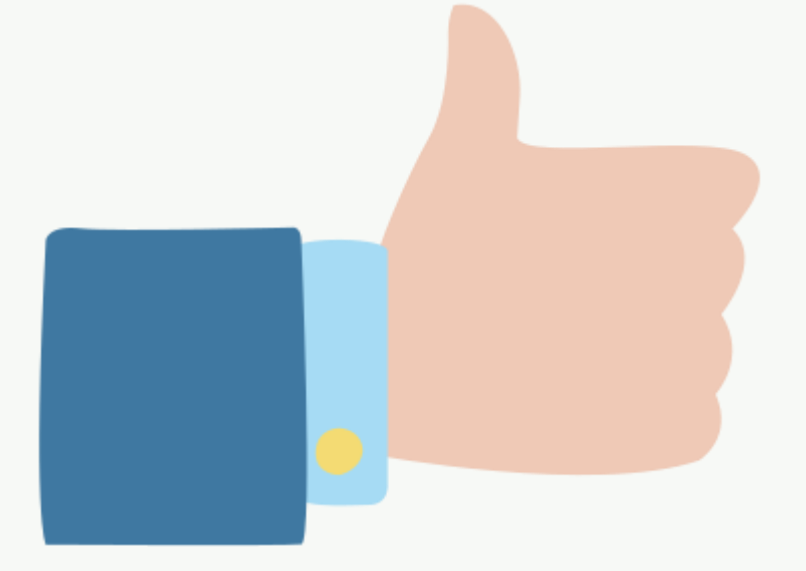

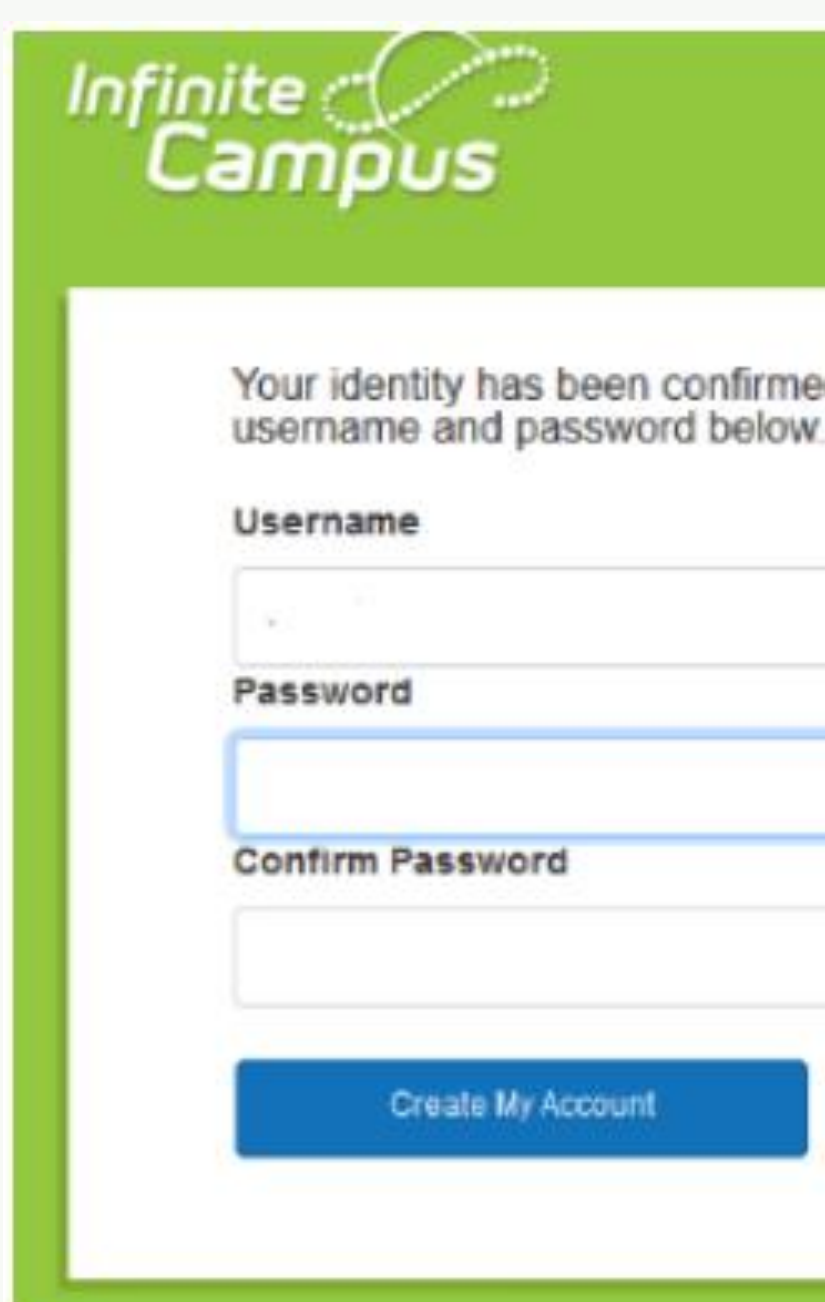

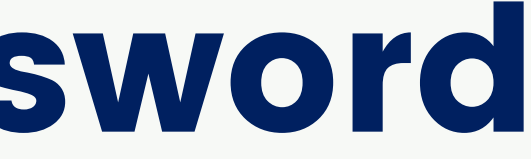

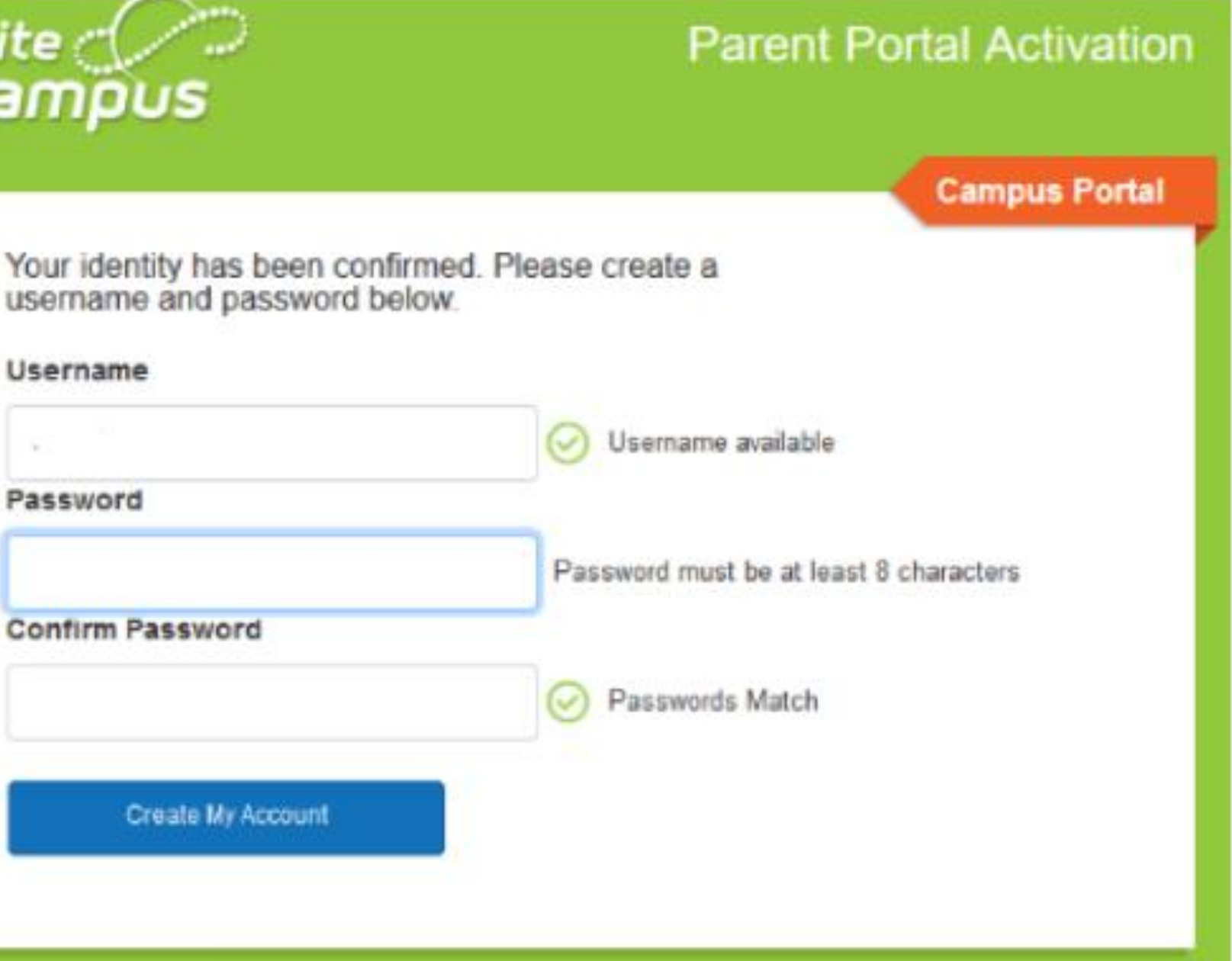

# How to download Campus

### Parent app

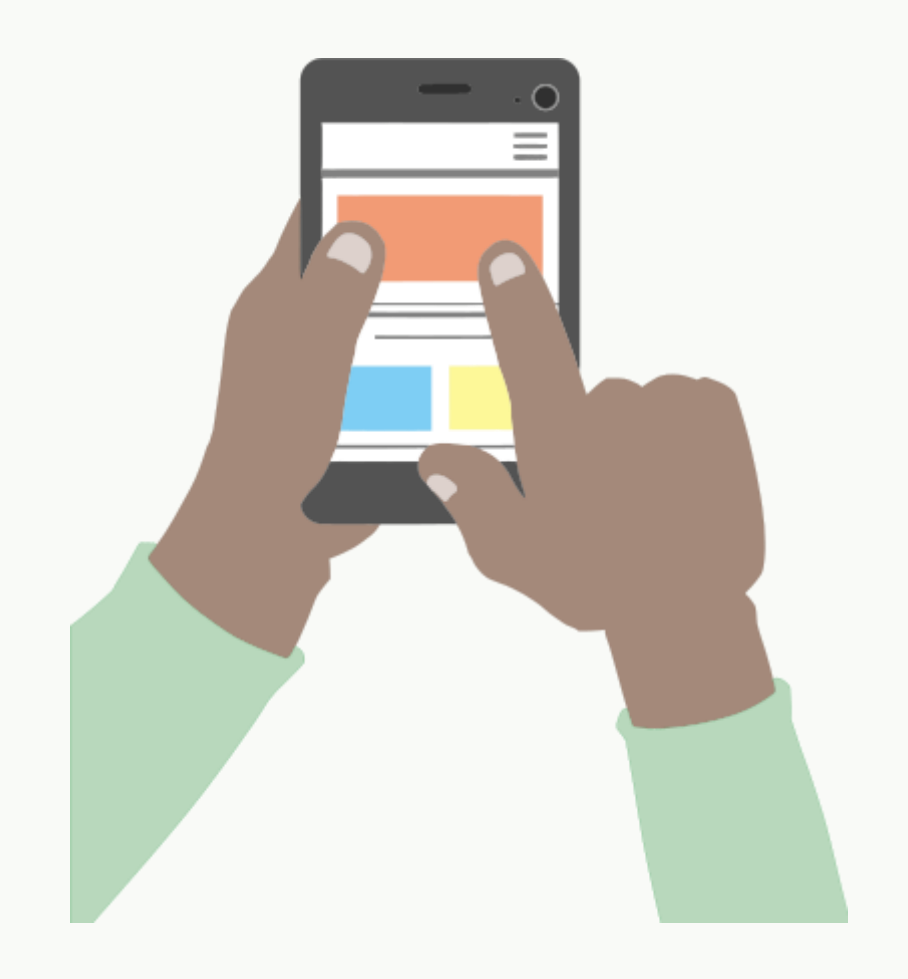

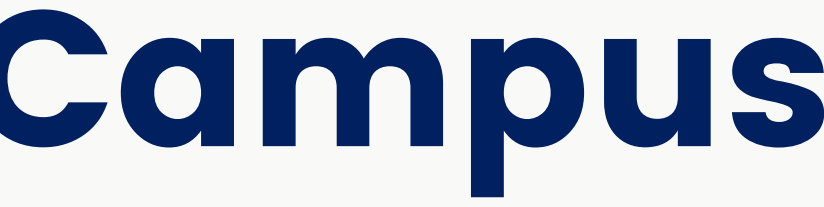

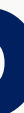

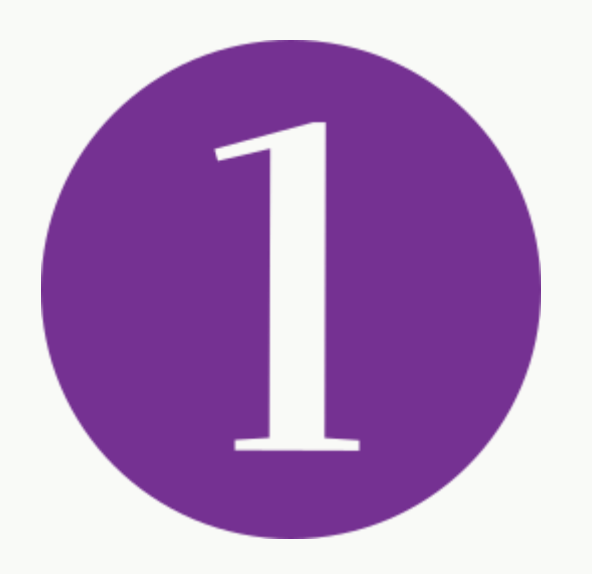

### Go to the App Store on your smart phone and search for "Campus Parent"

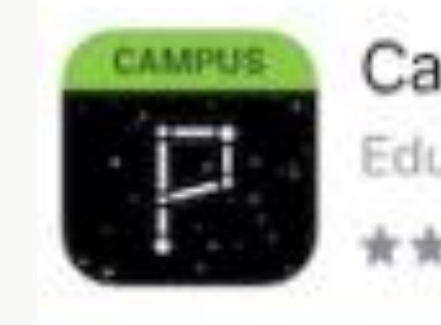

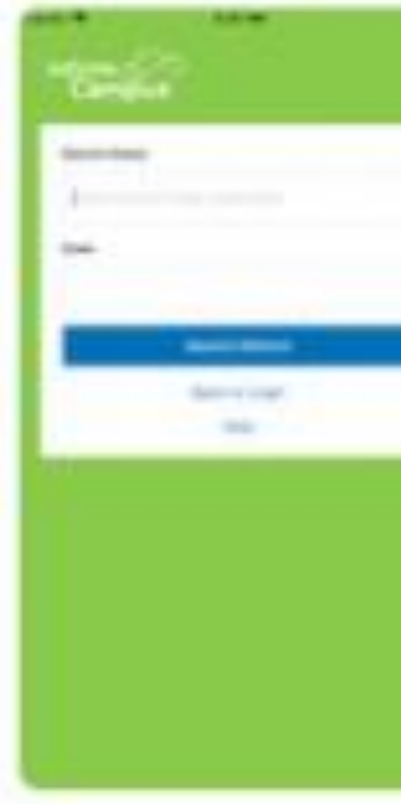

#### Campus Parent Education GET \*\*\*\*\*\* 10 **Adventure** in subset -Louis In 18 MARCEL STREET 12 mail (1997) ..... ---trained sectors. --Property in states include 100 in the second Andrew Statement -----1000 ----descent 1 the sectors. the second second Property lies 1000 Transmission in the local division of the local division of the lo Aug. 102 100.000 THE PARTY OF interactions. 811.008 auti-

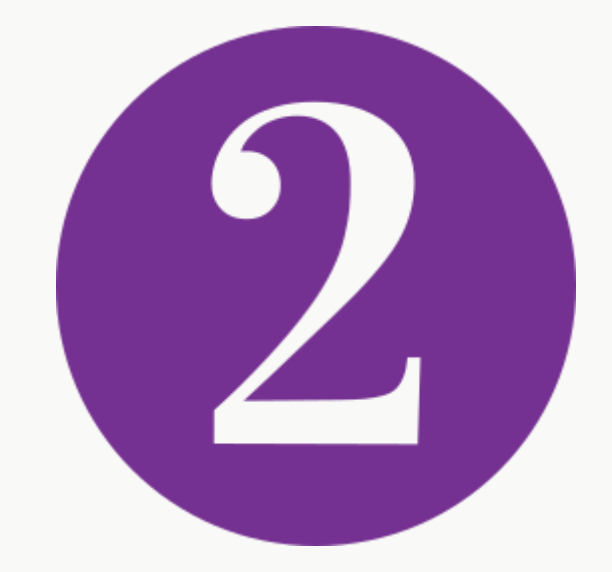

## Once the app is downloaded, you will have to set it up

Enter "Fulton" in District Name Enter "Georgia" in State

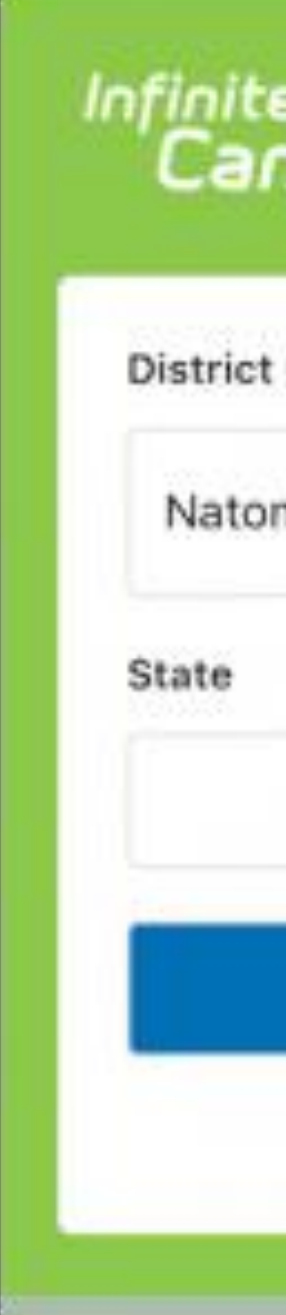

| ∎<br>mpu | ><br>s          |  |
|----------|-----------------|--|
| Name     |                 |  |
| mas      |                 |  |
|          | California      |  |
|          | Search District |  |
|          | Help            |  |
|          |                 |  |

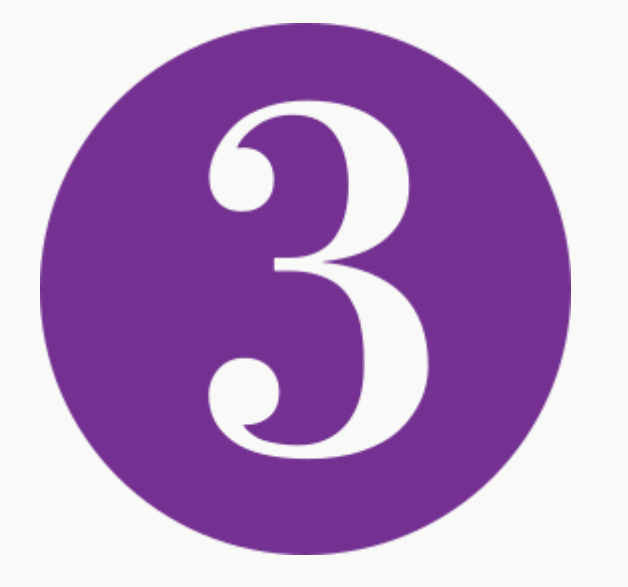

# Enter the username and password you previously created

Infini Ca

Na

Pare

Pass

| te<br>ampus                                |
|--------------------------------------------|
| Campus Parent                              |
| tomas Unified School District              |
| Google Single Sign-On (SSO)                |
| or                                         |
| nt Username                                |
|                                            |
| word                                       |
|                                            |
| Log In                                     |
| Forgot Password?   Forgot Username?   Help |
| Change District                            |